חוברת זו מיועדת למשתתפים בשיעור (לא למרצה) אשר משתמשים בטלפון סלולרי להתחברות ללימוד הקורס בלמידה מרחוק. השורות הבאות מיועדות למי שטרם התקין את אפליקציית זום בטלפון שלו. <mark>מי שהתקין כבר את האפליקציה, יוכל לעבור ישירות</mark> לסעיף 5 להלן.

- 1. בשלב ראשון נתקין את אפליקציית ZOOM (זום). לשם כך ניכנס לאפליקציית -נחפש שם את השם ZOOM Cloud Meetings ונחפש שם את השם Eoogle Play בעברית "זום" ולהמתין ששם האפליקציה יעלה. לבחור את האפליקציה שנקראת בשם שכתוב למעלה באנגלית.
  - 2. בשלב הבא, לאחר שבחרנו את האפליקציה המתאימה, ייפתח המסך הבא ובו נלחץ על כפתור "התקנה".

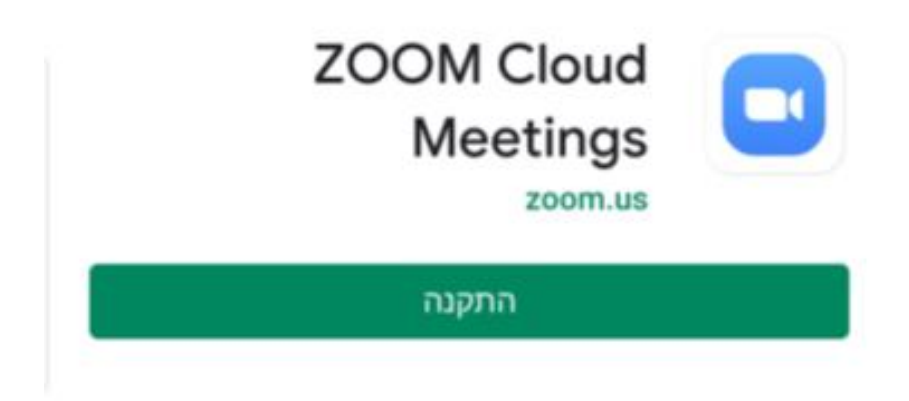

# דרג את האפליקציה הזו

כדאי לספר לאחרים מה דעתך

3. לאחר סיום ההתקנה יעלה המסך הבא ובו יש ללחוץ על כפתור "פתח"

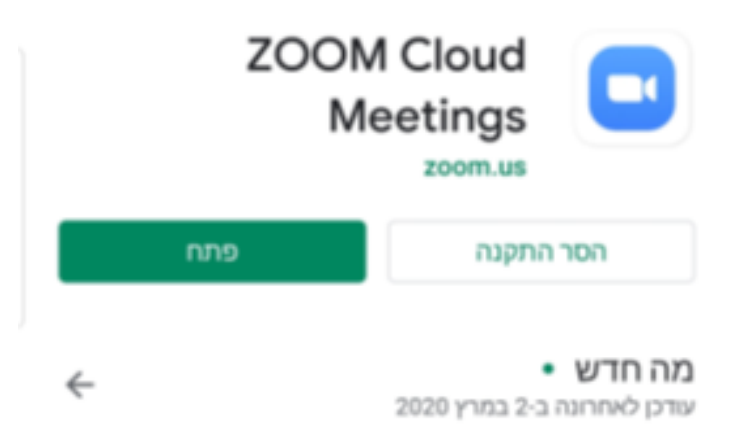

עמוד 1 מתוך 10

### Join a Meeting ". לאחר הפתיחה יופיע המסך הבא ובו יש לבחור בכפתור .4 שנמצא בתחתית המסך (בדרך כלל במסגרת כחולה).

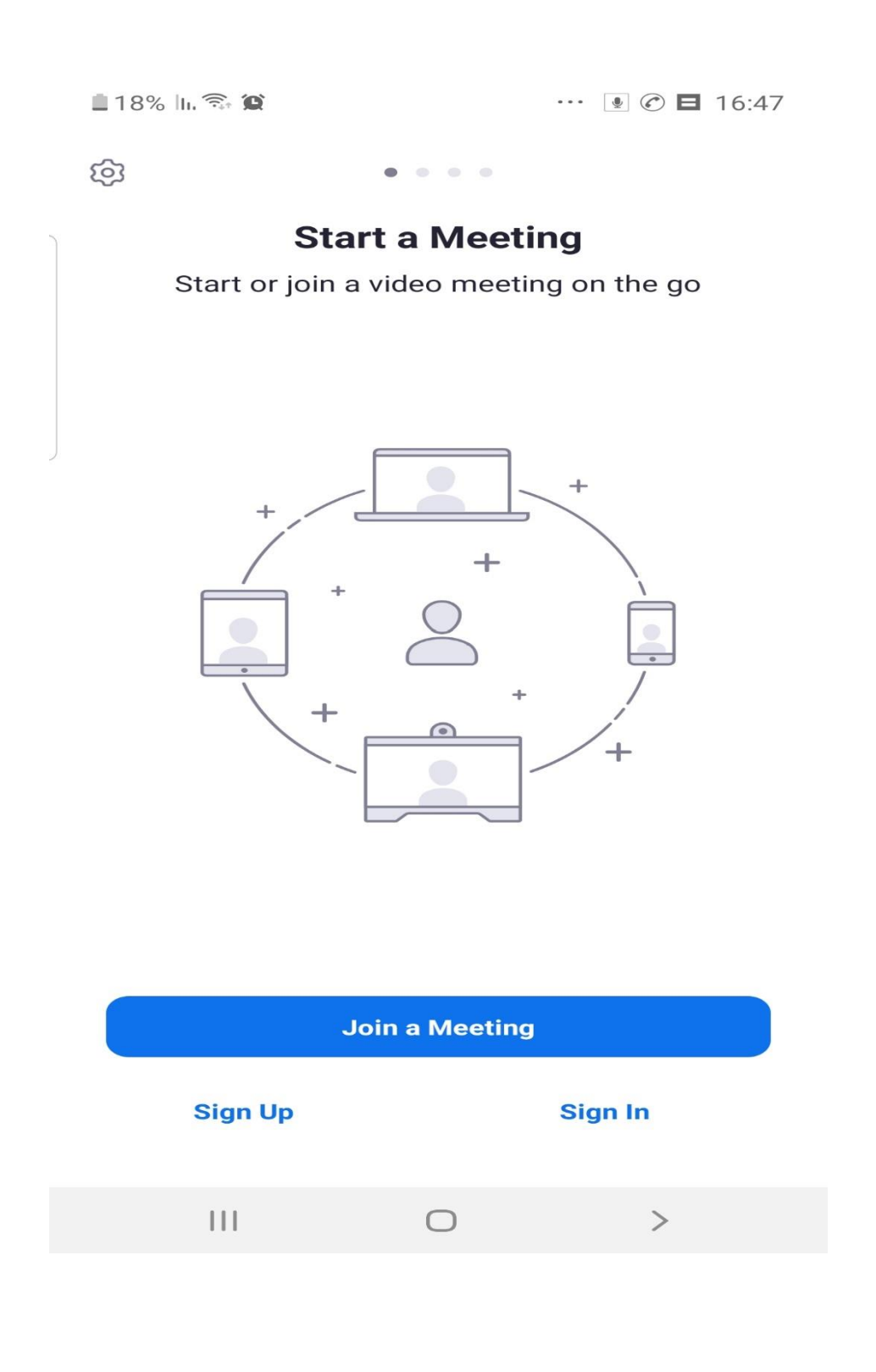

### <u>עמוד 2 מתוך 10</u>

© כל הזכויות שמורות לפרופ׳ חיים גמליאל ומכוני רות"ם ©

5. הערה חשובה: למי שכבר התקין את האפליקציה של זום ומתחיל כאן – יש למצוא את אפליקציית זום בטלפון (אייקון של מסרטת וידאו בתוך ריבוע כחול) ולהפעיל אותה. במסך הראשון שנפתח צריך ללחוץ על כפתור Join a Meeting. המסך הבא שייפתח יהיה דומה למסך שמופיע כאן וגם בו יש לבצע את הפעולות כפי שמפורט מכאן ואילך.

לאלה שממשיכים מסעיף 4 לעיל - בשלב הבא יופיע המסך בו מכניסים את מספר הזיהוי של השיעור אליו רוצים להצטרף (בראש המסך במקום שכתוב באפור Meeting ID). בדוגמה שלנו נכניס את המספר Meeting ID (זהו מספר של שיעור אמיתי שמייד יופיע אצלכם בטלפון הנייד).

| < | Join a Meeting                 |
|---|--------------------------------|
|   | Meeting ID                     |
|   | Join with a personal link name |
|   | Galaxy S8                      |
|   | Join Meeting                   |

6. אחרי הכנסת המספר לוחצים על הכפתור Join Meeting שמופיע עכשיו בתמונה כאן למטה בצבע כחול, כלומר מוכן להפעלה.

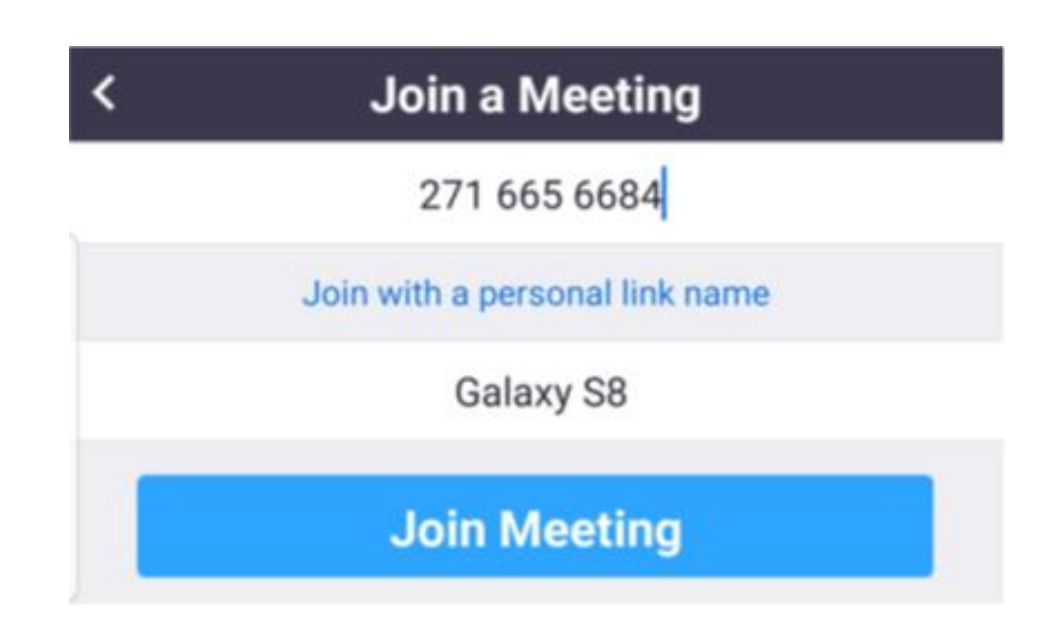

עמוד 3 מתוך 10

7. בשלב הבא יופיע המסך שמבקש הרשאה לאפליקציה לגשת למיקרופון, למצלמה וגם לאחסון של הטלפון שלנו. חייבים לתת את ההרשאה אחרת האפליקציה לא תמשיך לעבוד. לשם כך יש ללחוץ על הכפתור Got it

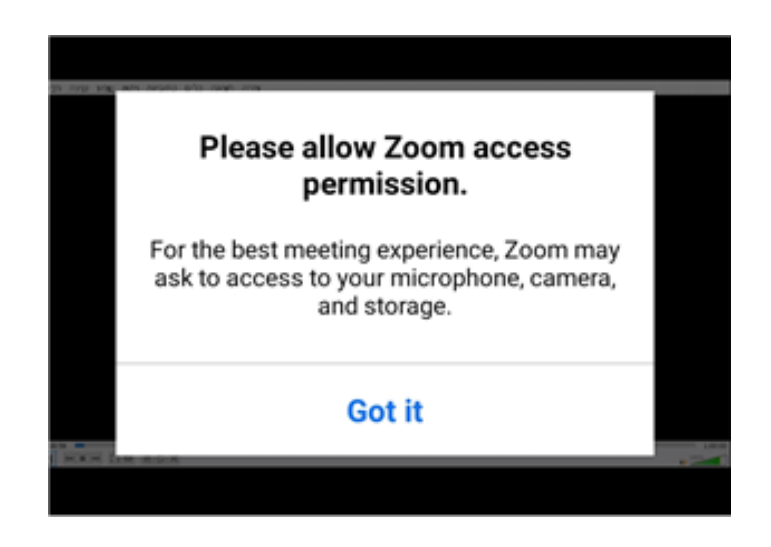

8. בהמשך יופיע המסך הבא וגם בו מומלץ לאשר לתוכנה לבצע הקלטה ע"י לחיצה על כפתור "כן, זה בסדר"

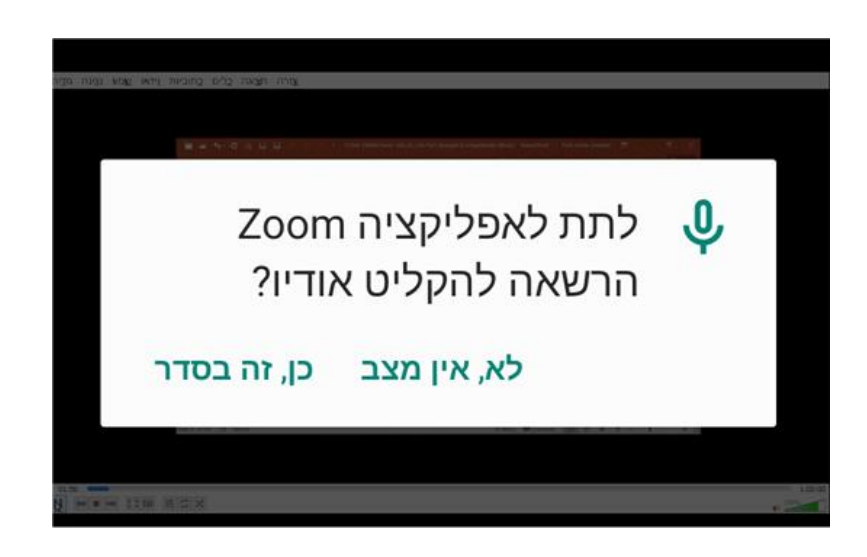

עמוד 4 מתוך 10

- 9. מזל טוב אם עשיתם הכל נכון, תראו עכשיו את המסך של המרצה על גבי המסך. של הנייד שלכם. בדוגמה שלנו – שקף של רות"ם מכוני מחקר עם שם הקורס "חינוך לבריאות" ושם המרצה. אתם כרגע מחוברים לשיעור אמיתי ולכן יכול להיות שתראו שקף אחר של השיעור ואולי גם שקפים שמתקדמים באופן אוטומטי.
- 10. בשלב זה אתם אמורים גם לראות מצגת רצה וגם לשמוע את המרצה אומר את דבריו. בסעיפים הבאים נלמד מה לעשות אם לא רואים או לא שומעים את המצגת. הערה טכנית: המצגת תישאר פועלת במשך מספר שעות ביום רביעי 25 במרץ 2020 (על לוח הזמנים תקבלו הודעה מדוייקת).

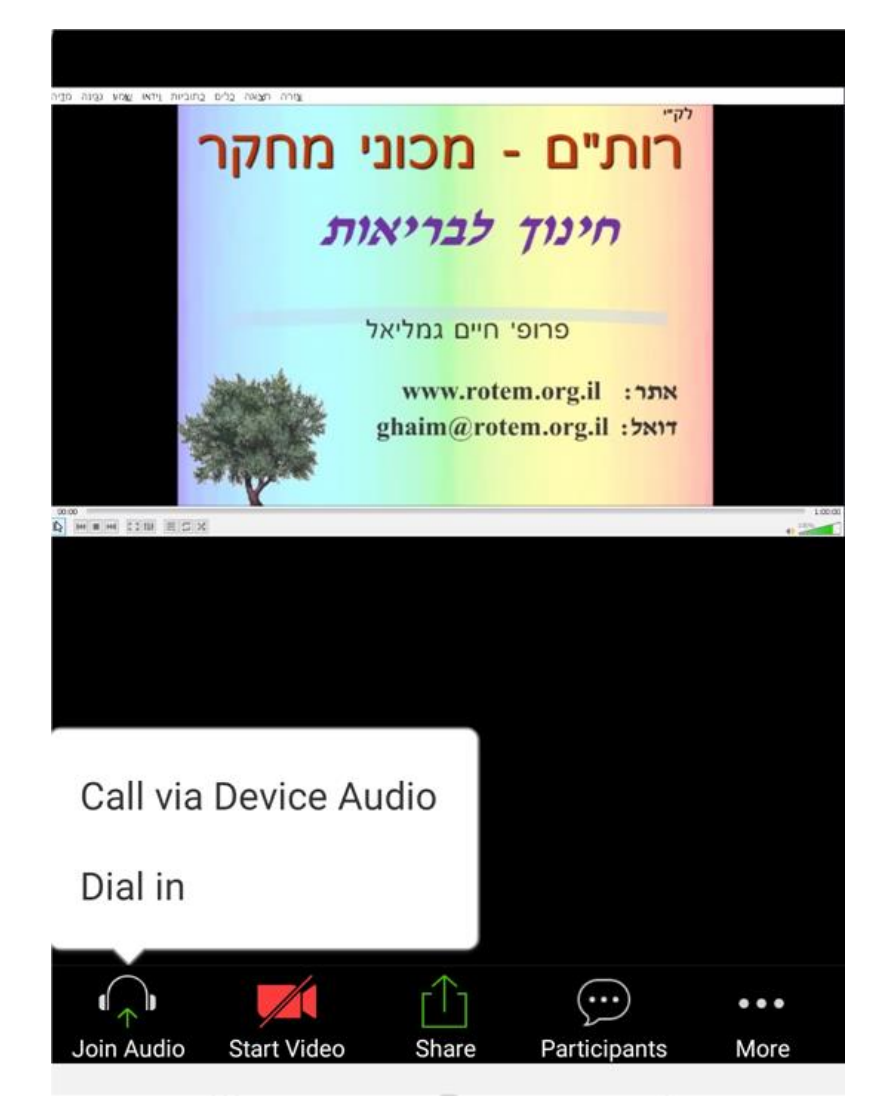

חשוב לציין: כניסה לשיעור באמצעות טלפון נייד לא מאפשרת לראות תמונות של כל המשתתפים, אלא רק את המרצה. במחשב נייד אפשר לראות תמונות של

המרצה וגם של משתתפים שונים לפי בחירה.

## עמוד 5 מתוך 10

© כל הזכויות שמורות לפרופ׳ חיים גמליאל ומכוני רות"ם ©

#### 11. שימו לב לכך שבתחתית המסך מופיע תפריט של פקודות:

(אם הפס לא מופיע או לא נראה, הקישו קלות על תחתית המסך של הנייד שלכם והתפריט יופיע כפי שנראה בתמונה למטה, או ממש דומה לזה).

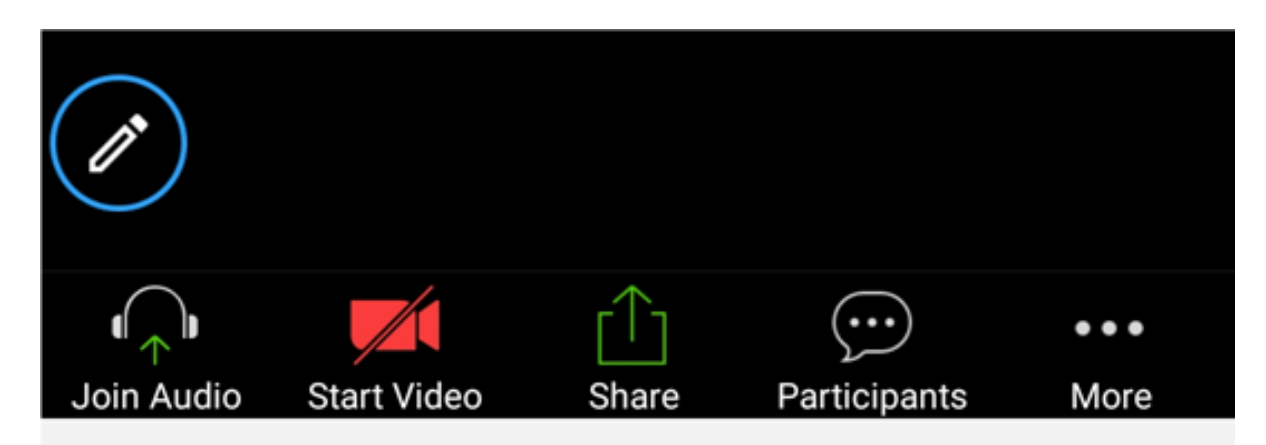

#### רשימת הפקודות והסבר:

| Join Audio   | כדי להפעיל את הקול – מאפשר לכם לדבר והמרצה ו/או שאר המשתתפים יוכלו     |  |  |
|--------------|------------------------------------------------------------------------|--|--|
|              | לשמוע אתכם. במהלך שיעור כשהמרצה מדבר, הוא יכבה את הקול אצלכם.          |  |  |
| Start Video  | מאפשר לכם להחליט אם המרצה ושאר המשתתפים יראו תמונה שלכם                |  |  |
|              | (מהמצלמה הקדמית של הנייד) או לא. בדרך כלל המצלמה מכובה בהתחלה          |  |  |
|              | ובמקום תמונה שלכם יראו המרצה והמשתתפים רק ריבוע עם השם שלכם.           |  |  |
| Share        | תכונה מתקדמת – בשימוש רק אם המרצה מרשה לכם להראות לו או לכולם          |  |  |
|              | מסמך שמופיע בנייד שלכם. אין להשתמש בלי בקשה ישירה של המרצה.            |  |  |
| Participants | לחיצה על כפתור זה תראה לכם את השמות של כל המשתתפים בשיעור. בהמשך       |  |  |
| •            | המדריך כאן נראה איזה פקודות חשובות יש שם, כולל אפשרות לקיים צ'אט (שיח) |  |  |
|              | עם המרצה ו/או עם כל אחד מהמשתתפים ו/או עם כולם יחד. פרטים בהמשך.       |  |  |
| More         | פקודות נוספות בהן נזכיר בעיקר את זו שמאפשרת לכם "להרים יד" כדי לבקש    |  |  |
|              | רשות לשאול שאלה או לומר את דברכם. אם "תרימו יד" המרצה יראה תמונת יד    |  |  |
|              | על התמונה שלכם במסך שלו ולפי המתאים לו ייתן לכם רשות לשאול את השאלה    |  |  |
|              | שלכם. פרטים נוספים בהמשך.                                              |  |  |
|              |                                                                        |  |  |

### עמוד 6 מתוך 10

("משתתפים") שבתחתית 12. לדוגמה: אם בוחרים בפקודה Participants ("משתתפים") שבתחתית 12. המסך, נפתח המסך שנראה כאן בהמשך (התצלום מביא רק חלק מהמסך ולא את כולו).

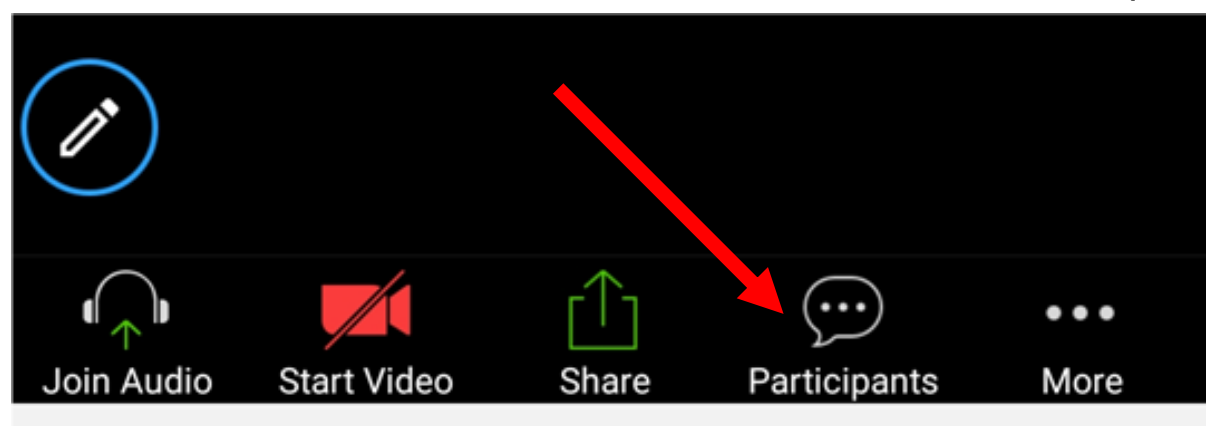

במסך שנפתח נראה את רשימת המשתתפים. כאן בדוגמה מופיע המרצה שליד שמו רשומה המילה (host) כלומר "המארח". לצד המרצה מופיע שם הנייד של משתתף נוסף בשיעור. במציאות תראו בעתיד שמות של כל משתתפי השיעור.

בתחתית המסך הזה מופיעה המילה chats כלומר "שיחות" – לחיצה על מילה זו תאפשר לנו לקיים "שיחות" כתובות עם המרצה ו/או עם המשתתפים האחרים.

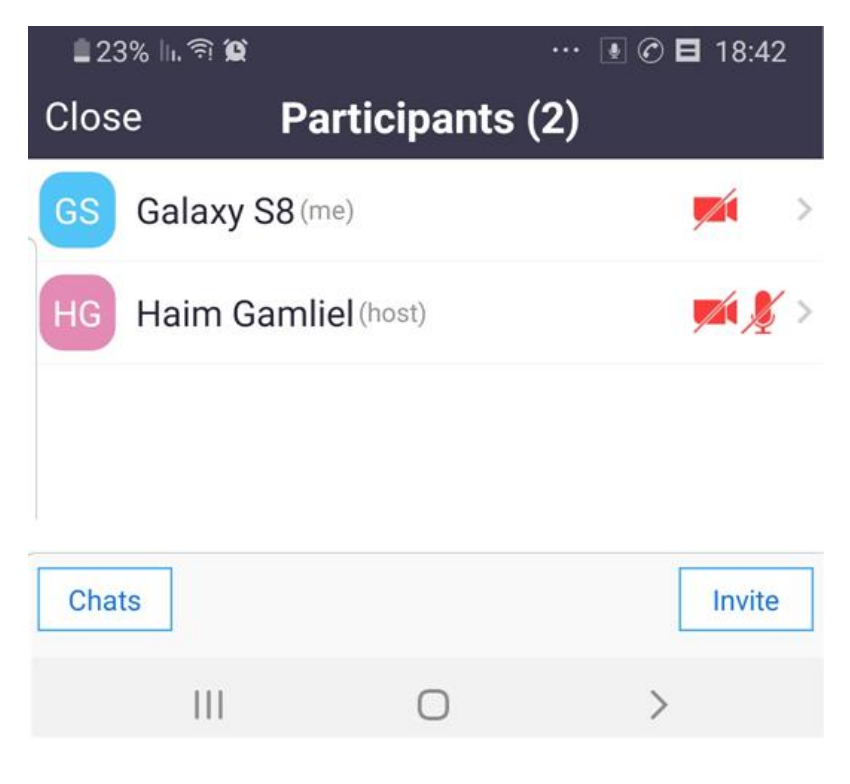

עמוד 7 מתוך 10

יופיע המסך הבא ובו אפשרות לבחור האם chats לאחר לחיצה על המילה 13. לשוחח (בכתב) עם כולם (Everyone) או רק עם המרצה (host) או רק עם אחד מהמשתתפים.

| ∎22% ln. ㋿ 黛       |         | ···   🕑 🖬 18:44 |
|--------------------|---------|-----------------|
| Cancel             | Send to |                 |
| Everyone           |         |                 |
| Haim Gamliel(host) |         |                 |
|                    |         |                 |

במסך הבא רואים שבחרנו לשוחח עם כולם על ידי לחיצה על המילה Everyone ובמסך הבא שנפתח בחלונית למטה נרשום את המילים "ברוכים הבאים" ונלחץ על כפתור Send.

| 🛓 21% III. 🤶 🌘     | ···   🕑 🖬 18:45 |  |  |  |
|--------------------|-----------------|--|--|--|
| Close              | Chat            |  |  |  |
|                    |                 |  |  |  |
| Send to: Everyone~ |                 |  |  |  |
| ברוכים הבאים Send  |                 |  |  |  |
| →                  | ← → Ų           |  |  |  |
| 1 2 3 4            | 5 6 7 8 9 0     |  |  |  |
| א ר ק ץ "          | פםןוט           |  |  |  |

עמוד 8 מתוך 10

### בעקבות כך יופיע המסך הבא:

| 🗎 20% h. 🖘 🖬   |               | ··· 💽 🕑 🖬 18:46 |
|----------------|---------------|-----------------|
| Close          | Chat          |                 |
|                |               | To Everyone     |
|                |               | ברוכים הבאים    |
| Send to: Every | one~          |                 |
| Your text can  | be seen by ev | eryone Send     |
|                |               |                 |

<u>חשוב ביותר:</u> בסיום השיח, כשרוצים לחזור למסך הראשי של השיעור, יש ללחוץ על כפתור החזרה של הטלפון הנייד, כפי שעושים חזרה ביישומים שונים של הטלפון.

זהירות: ללחוץ רק פעם אחת על כפתור החזרה כדי לראות שוב את המסך הראשי של השיעור. לחיצה ארוכה מדיי או לחיצה כפולה עלולה להוציא אותנו לגמרי מהשיעור.

אם זה קורה, יש ללכת לכפתור בנייד שמאפשר מחיקת כל האפליקציות הפתוחות. ללחוץ על כפתור זה ובמקום למחוק אפליקציות, יש למצוא את אפליקציית זום וללחוץ עליה – השיעור יחזור למסך הראשי.

14. דוגמה נוספת: כפתור More שבתפריט בתחתית העמוד הראשי (לזכור שאם לא רואים את התפריט, יש לגעת קלות במסך והתפריט יופיע שוב).

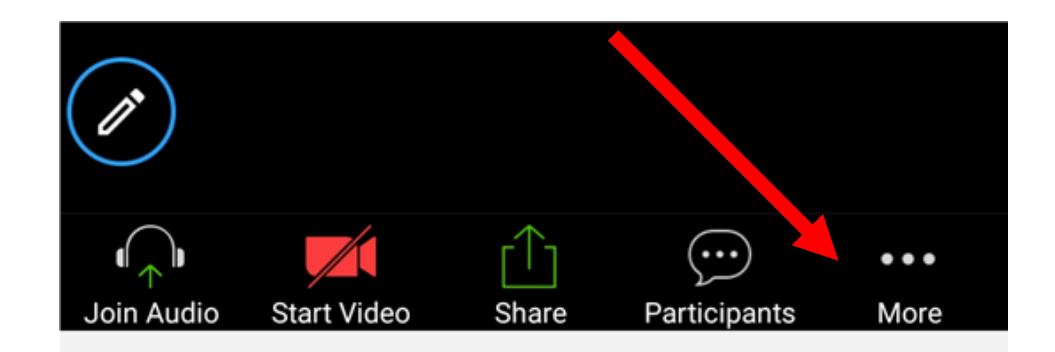

עמוד 9 מתוך 10

כאשר לוחצים על כפתור More נפתח המסך הבא ובו מספר פקודות נוספות. נתרכז דווקא בפקודה שנקראת Raise Hand (הפקודה הראשונה בריבוע הקטן הלבן למטה).

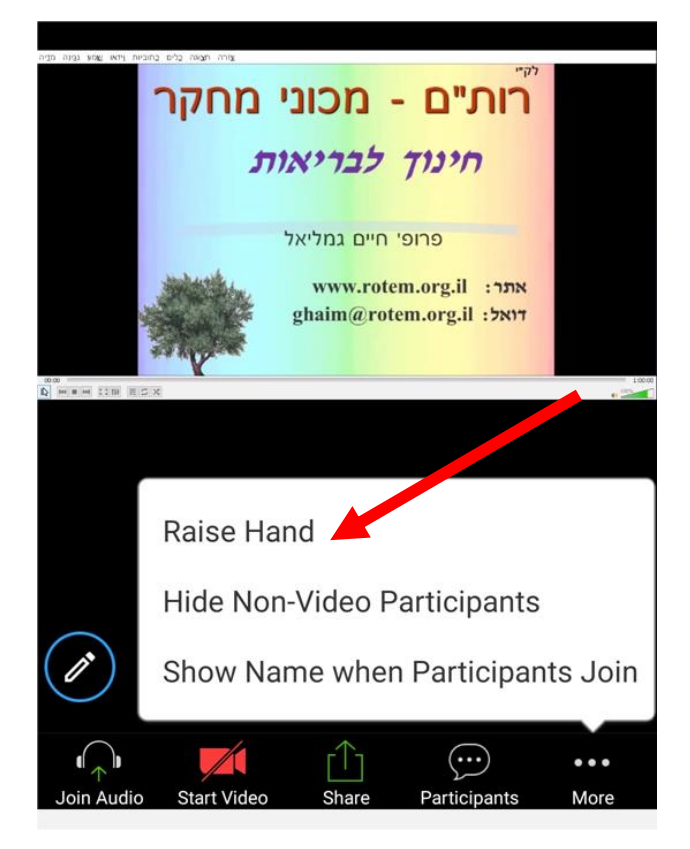

לחיצה על כפתור Raise Hand לא תראה שום פעילות במסך שלך, אבל היא תגרום לכך שבמסך של המרצה תופיע יד על המסך הקטן שמראה את שמך או את התמונה שלך (תלוי אם הסכמת להפעיל את פקודת הווידאו בתפריט התחתון – פקודה שניה משמאל).

המשמעות של היד שלך שמופיעה במסך של המרצה היא שאתה מעוניין לשאול שאלה ובגלל שהמרצה עסוק בדיבור ובגלל שהוא השתיק (Muted) את כל המשתתפים כדי שלא יפריעו לו, הדרך היחידה לעורר את תשומת לב המרצה היא ע"י "הרמת יד" להצבעה.

ברגע שיתאים למרצה הוא יפסיק את שטף דיבורו ויפנה אליך לשמוע את השאלה. לפני כן הוא יבטל את ההשתקה שלך (פקודת Unmute) וכך גם המרצה וגם כל המשתתפים יוכלו לשמוע אותך. לאחר שהמרצה ישמע את שאלתך הוא ימחק את סימן היד שלך מהמסך שלו, כנראה גם ישתיק אותך (mute) ויענה על שאלתך.

הערה: לאחר שלחצת על הרמת יד, תוכל לחזור למסך ההרצאה ע"י לחיצה קלה על כפתור החזרה בטלפון הנייד שלך.

לסיום: ברכת לימוד פורה ומלא חוויות. נכון שהיה קל מאד?

בריאות טובה ואיתנה תמיד © פרופ' חיים גמליאל

נא לזכור: השיעור יהיה פתוח ביום ד' השבוע בשעות עליהן תקבלו הודעה !!!

עמוד 10 מתוך 10